## [3-15] SEO について

ページプロパティでSEOの設定を行なうことができます。

様々なキーワードにて検索するユーザーの中から、どのキーワードであれば、上位に表示 されるか、よりサイトのターゲットユーザーを集められるか等、効果のあるキーワードを 検討することが必要です。

| (Let's ケータイ! Ver2.0 - develop [ 200805161/LK-LICENSE-d                                                                                                    | levelop ]                                                                                          |                                                                                                    |
|----------------------------------------------------------------------------------------------------|----------------------------------------------------------------------------------------------------|----------------------------------------------------------------------------------------------------|
|                                                                                                    |                                                                                                    | ()<br>終7                                                                                                    |
| サイトナビゲータ     「新規マージ 新規フォルダ 単 リスト表示 で 再読込 ? ヘルフ     「新規マージ 新規フォルダ 単 リスト表示 で 再読込 ? ヘルフ     「    中心 か この他事例 ● padomo     ・ その他事例 ● padomo     ・ その地事例 ● padomo     ・ その地     ・ ・ ・ ・ ・ ・ ・ ・ ・ ・ ・ ・ ・ ・ ・ ・ ・ | ★#チラシ: 月類4,900円          ● 第年       ○元に戻す       ● キャリア       ● ● ● ● ● ● ● ● ● ● ● ● ● ● ● ● ● ● ● | (スカします。     (スカします。     (スカします。     (スカします。     (人)     (人) |
| サイトの総介       文字色       背:         文字色       いていたいたいたいたいたいたいたいたいたいたいたいたいたいたいたいたいたいたい                                                                                                    | 景色<br>で区切って入力してください<br>格安、ASP、サービス紹介、<br>h果的な携帯サイトが作成できる、Let'sケータイ!                                |                                                                                                    |
|                                                                                                    |                                                                                                    | っします。                                                                                                    |

| マージプロパティー 認証                             |           |         |           |                       |  |
|------------------------------------------|-----------|---------|-----------|-----------------------|--|
|                                          | 同編集       | ◎ 適用    | ∩ 元 に 戻 す | 35// <del>-</del> 3-k |  |
| ~ページ設定―――                                |           | <b></b> |           |                       |  |
| ページタイトル Let's                            | 携帯チラシ! 月れ | 滇4,980P |           |                       |  |
| ページ名 <u> k_</u> ch                       | irashi    |         |           | .htm                  |  |
| http://a.ke.jp/de<br>文字曲 15 ④入力完了したら「適用」 |           |         |           |                       |  |
| SEO                                      | をクリックします。 |         |           |                       |  |
| キーワードカンマでをいっていていたのい                      |           |         |           |                       |  |
| Let's携帯、チラシ、格安、ASP、サービス紹介、               |           |         |           |                       |  |
| サイトの紹介                                   |           |         |           |                       |  |
| 月額4.980円で効果的な携帯サイトが作成できる、Let'sケータイ!      |           |         |           |                       |  |
| <u></u>                                  |           |         |           |                       |  |
|                                          |           |         |           |                       |  |

SEO とは(Search Engine Optimization)= 検索エンジン最適化のことであり、 Google やYahoo!MSNといったロボット型検索エン ジンが自動的に行うサイトの評価が高くなる ように、ページやキーワードの書き方や、サイ トの構造を工夫することによって、検索エンジ ンの検索結果の上位表示を狙いサイトの集客 を行なう手法のことです。